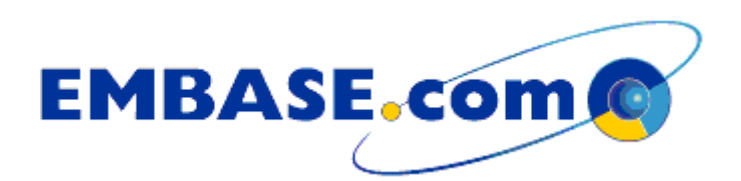

# Search Manual

# 日本語版

2001

#### 目次

| はじめに                                   |
|----------------------------------------|
| 1. ログイン                                |
| 2. ホームページ (Home)                       |
| 3. 検索 ( Search )                       |
| 3.1. Simple Search フォームでの検索方法          |
| 3.2. Advanced Search フォームでの検索方法10      |
| 3.3. Drug Search フォームでの検索方法13          |
| 3.4. Disease Search フォームでの検索方法17       |
| 3.5. Citation Search フォームでの検索方法20      |
| 4. EMTREE キーワード (EMTREE Keywords)21    |
| 5. ジャーナル ( Journals )                  |
| 6. 著者 ( Authors )                      |
| 7. 検索結果の表示、ダウンロード、フルテキストへのリンク          |
| 8. 検索履歴                                |
| 9. E-mail アラート                         |
| 10. Profile の設定                        |
| Appendix –1 EMBASE.com フィールド名と検索限定方法34 |
| Appendix -2 言語一覧                       |

エルゼビア・サイエンス株式会社 2001 年 3 月 20 日 2001 年 4 月 11 日 (Revised)

#### はじめに

EMBASE は世界 70 カ国の医学薬学分野の約 4000 誌から採録された文献を、EMTREE と呼ばれ ている統制用語(シソーラス)によって索引し、書誌および抄録と共に蓄積している、医学薬学 分野において著名な文献データベースです。

EMBASE.comはEMBASEを作成しているエルゼビアサイエンス自身が提供しているインターネットサイトです。

#### EMBASE の特長

EMBASE への文献の収録は 1974 年から開始され、現在では約 800 万件が蓄積されています。 EMBASE は特に薬物に関する索引に優れ、一般名のみならず治験番号や商品名を含む様々な名称から、あるいは CAS 登録番号から検索することができます。また、EMBASE は速報性に優れており、論文は収録対象雑誌入手後約 10 日間で索引作業を終え、データベースに追加されます。

#### EMBASE.com の特長

EMBASE データベースはこれまでも世界の主要なオンラインデータベースサービス、あるいは CD-ROM データベースシステムなど様々なプラットフォーム上で提供されてきました。 EMBASE.com から提供される EMBASE には次の特長があります。

- 毎日更新されます。
- EMBASE レコードの他に EMBASE と重複しない MEDLINE レコード約 500 万件も検索およ び出力できます。ユーザーは合計 1300 万件もの医学薬学文献を参照することできます。
- EMTREE シソーラスのルックアップ機能により同義語から統制語を簡単に参照することが でき、検索語として採用することができます。
- 著者名、ジャーナル名、および EMTREE は個別に検索モードが用意されています。
- 検索結果から下記のような様々なオンラインジャーナルへのリンクが可能です。(ご利用には別途契約が必要です。)
  - ScienceDirect (Elsevier Science)
  - IDEAL (Academic Press)
  - LINK (Springer-Verlag)
  - Karger Online Journals (Karger)
  - Cell, Neuron (Cell Press)

## 1. ログイン

EMBASE.com の Web サイト <u>http://www.embase.com</u>をブラウザから開きます。所定のユーザーID とパスワードを入力して「Enter」ボタンをクリックするかキーボードの「Enter」キーを押して 下さい。

| Ingth Allows EMBASE.com About EMBASE Contact us                                                                                                    | Sangle dans                                                                                                    |  |
|----------------------------------------------------------------------------------------------------|----------------------------------------------------------------------------------------------------|--|
| Welcome to EMBESS com <sup>10</sup><br>To fully changes threaded framework termination<br>from the pathy to structure aliant termination for maximal<br>means any spathy, to structure aliant termination for the structure for<br>many structure and the formation of the formation formation for the structure for<br>many structure aliant formation of the structure aliant formation for the structure<br>many structure aliant formation of the structure aliant formation in the structure<br>many structure of the structure and the structure alignment formation and the formation<br>where the structure of the structure of the structure and provided and the structure<br>structure of the structure of the structure and structure aliant formation and the structure<br>structure of the structure of the structure and structure and structure of the structure<br>structure of the structure of the structure and structure and structure and structure of the structure<br>structure of the structure of the structure and structure and structure and structure of the structure and structure of the structure and structure of the structure and structure and structure of the structure and structure of the structure and structure of the structure and structure and structure of the structure and structure of the structure and structure of the structure and structure and structure of the structure and structure of the structure and structure of the structure and structure of the structure of the str | Registration     First time arent       Text for and the second     First time arent       1     ext (Accdet       2     text (Accdet       3     Enter 1 |  |
|                                                                                                    | Canadia Lawa                                                                                                    |  |

注:現在のバージョンではログイン画面はありますが、ログアウト画面はありません。 EMBASE.com から別のサイトに移動することによって利用を終了することができますが、ログ アウトはされていません。完全にログアウトする場合はブラウザを一旦終了してください。 2. ホームページ (Home)

ホームページ(Home)には検索(Search) EMTREE キーワード(EMTREE Keywords) ジャー ナル(Journals) 著者(Authors)のメインメニューバーがあります。これらをクリックすると さらに詳細な検索フォームとサブメニューが利用できます。

| San and and a set                                                                                                    |                                                                                                    |  |
|----------------------------------------------------------------------------------------------------|----------------------------------------------------------------------------------------------------|--|
| ASEC Harry Search   EMIREE keyword                                                                                                    | i j Journali j Authen 🕜 🗐 🔤                                                                                                    |  |
|                                                                                                    |                                                                                                    |  |
| EMBASE com                                                                                                    |                                                                                                    |  |
| The integrated this based service providing desitip<br>beneated as and pharmacological information draws in                                                                                                    | secont to high-quality, current, and validated<br>on the international Nevelane.                                                                                                    |  |
| Here then 13 million records with electricity transitied declapicated and searchable with DMTVER, more the                                                                                                    | IASE (11/14 present) and Medine (1000 present)<br>n 550,000 recards will be added annually.                                                                                                    |  |
| Use the late letter or the toolkar to select the splin                                                                                                    | Brak best suits your seach.                                                                                                    |  |
| Search EMBASE                                                                                                    | i Journals                                                                                                    |  |
| Representation of an intervention of a state of the second strength of the<br>Distribution of the second second strength of the second strength of the<br>printer of , must and intervention of the second strength of the<br>second second second second second strength of the second second s | Biologie ubbie planet over file and induced braces does not a server that<br>disclope our to reach by handle braces planets and the server a server<br>public and information in the server braces of the server braces and the server braces and the |  |
| THE ENTREE Revents                                                                                                    | a Authors                                                                                                    |  |
| Last operand speed states and present one to be defined as<br>ing state of interest, as optimistic soletying it any and<br>Office hash.                                                                                                    | Find yearshing and an ease.                                                                                                    |  |
| () Relp                                                                                                    | @ Prufile                                                                                                    |  |
| and the second second and the second second s                                                                                                    | Not and an internal state of a strength of                                                                                                    |  |

画面上部メニューバー

| EMBASE C Holes, Search, EMTREE beywards , Josensis , Authors (2) (2) Postla                                                                         | - |
|----------------------------------------------------------------------------------------------------|---|
| 画面下部メニューバー                                                                                                    |   |
| Horse, Taximit, DarthEE France MJ, Anatorit (Action Net) (Featbook (Perfie))<br>a 2001 France Contrast NV All spin second amail: Act Second anatori |   |

画面上部または下部のメニューバーをクリックして、それぞれ検索(Search) シソーラスのブ ラウズまたは検索(EMTREE Keywords) ジャーナルタイトルブラウズ(Journals) 著者名ブラ ウズまたは検索(Authors)を行なうことができます。

またホームページ上では EMBASE.com 解説文の下にあるそれぞれの解説項目をクリックしても 上記と同じ操作になります。さらに、ヘルプ画面の表示、ユーザーフィードバック用のメールア ドレス、ユーザー情報の参照と更新についてもそれぞれのアイコンが用意されています。

#### 3. 検索 (Search)

Search メインメニュー以下には「Simple Search」、「Advanced Search」、「Drug Search」、「Disease Search」、および「Citation Search」の検索フォームが用意されています。Simple Search フォームでもほとんどの検索要求に応えられますが、薬物による治療、臨床試験、副作用などに関する精密な検索を行ないたい場合は Drug Search フォームを使用します。

3.1. Simple Search フォームでの検索方法

Simple Search では、検索語入力ボックス、検索語の構成指定ボックス、検索フィールド(項目) プルダウンメニュー、年度指定プルダウンメニュー、文献タイプ指定プルダウンメニュー、言語 指定プルダウンメニュー、さらに入力した語句を EMBASE のディスクリプタ(主題索引語)で ある EMTREE にマッピングさせるチェックボックスと、さらにそのディスクリプタの下位語も 含めて包括的に検索するためのチェックボックスから構成される検索フォームが用意されます。

| MBASE® Hoxe , South , DMINE keywerds , Joanna | a jutaliens 🕐 🖲 mettis                  |
|-----------------------------------------------|-----------------------------------------|
| Simple Search - Restrand Search               | Soarth Natory                           |
| Electric security                             | Exercise Security (0)                   |
| Continue<br>Phrase 20                         |                                         |
| Result test to                                |                                         |
| Research Month<br>2000 m to 200               | E (Publicent)                           |
| A Principarity                                | R All Languiges : R                     |
| P make for the                                | d faarmover teetis joogdatain inversity |

検索語入力ボックス:

ここには検索したい任意の単語または複数の語を入力します。複数の語を入力する場合は次の構 成指定ボックスでそれらの語の関係を指定します。大文字小文字は区別されません。

検索語の組み合わせ指定ボックス:

「Phrase」は入力順で一連の語をフレーズとして含むレコードを検索します。

「All the words」は入力語句をすべて含むレコードを検索します。(スペース=AND)

「Any words」は入力語句のどれかひとつを含む語を検索します。(スペース=OR)

「Restrict to」検索フィールドプルダウンメニュー:

下記の検索フィールドから任意のものを指定して検索項目を限定することができます。

| メニュー項目名(省略形)                   | 検索対象フィールド      |
|--------------------------------|----------------|
| All Field                      | 全ての項目          |
| Citation                       | 書誌             |
| Citation+Abstract              | 書誌と抄録          |
| Abbreviated journal title (ta) | 両略誌名           |
| Abstract (ab)                  | 抄録             |
| Accession number (an)          | アクセッション番号      |
| Author (au)                    | 著者名            |
| Author address (ad)            | 著者所属機関所在地      |
| Author E-mail address (em)     | 著者 E-mail アドレス |
| Book publisher (bp)            | 書籍出版社名         |
| CAS registry number (rn)       | CAS 化学物質登録番号   |
| CODEN (cd)                     | CODEN          |
| Conference date (dc)           | 会議開催日          |
| Conference location (lc)       | 会議開催場所         |
| Conference name (nc)           | 会議名称           |
| Country of author (ca)         | 著者在住国          |
| Country of source (cy)         | 出版国            |
| Device manufacturer (df)       | 医療機器製造会社名      |
| Device trade name (dn)         | 医療機器商品名        |
| Drug index term (dd)           | 薬物索引語          |
| Drug/medical index term (de)   | 薬物・医学索引語       |
| Editor (ed)                    | 編集者名           |
| EMBASE classification (cl)     | EMBASE 分類番号    |
| EMTREE code (ec)               | EMTREE ⊐ード     |
| ISBN (ib)                      | 国際標準書籍番号       |
| ISSN (is)                      | 国際標準逐次刊行物番号    |
| Issue (ip)                     | 号番号            |
| Item type (it)                 | 文献タイプ          |
| Language of article (la)       | 論文記述言語         |
| Language of summary (ls)       | 要約言語           |
| Manufacturer (mn)              | 医療機器製造会社名      |

| メニュー項目名(省略形)                     | 検索対象フィールド   |
|----------------------------------|-------------|
| Medical index term (dm)          | 医学索引語       |
| Molecular sequence number (ms)   | 分子配列登録番号    |
| Number of references (nr)        | 引用文献数       |
| Original (on-English) title (tt) | 論文原題(翻字)    |
| Pages (pg)                       | ページ数        |
| Publication year                 | 出版年         |
| Publisher item identifier        | 論文識別番号      |
| Report number (re)               | レポート番号      |
| Source publication date (pd)     | 出版年月日       |
| Source title (jt)                | 掲載ジャーナルタイトル |
| Source type (pt)                 | 資料タイプ       |
| Start page (sp)                  | 開始ページ       |
| Title (ti)                       | 論文表題        |
| Trade name (tn)                  | 医薬品商品名      |
| Volume (vi)                      | 巻番号         |

「Search from/to」年度指定プルダウンメニュー:

ここでは検索対象年の範囲を指定します。EMBASE は 1974 年から検索されますが、MEDLINE のユニーク文献部分は 1966 年から指定可能です。

文献タイプ指定プルダウンメニュー:

指定できる文献タイプは以下の種類です。通常の原著論文の属性は Article です。

| 文献タイプ            | 内容      |
|------------------|---------|
| All              | 指定なし    |
| Article          | 原著論文    |
| Conference Paper | 会議録     |
| Editorial        | 論説      |
| Erratum          | 訂正記事    |
| Letter           | 編集者への手紙 |
| Note             | 注記      |
| Review           | 総説      |
| Short survey     | 短報      |

言語指定プルダウンメニュー:

EMBASE には英文の抄録が収録されていますが、ここで文献の要約(ls)が書かれた言語を限定 することができます。指定できる言語の一覧は巻末 Appendix-1 をご参照ください。約60カ国の 言語が指定できます。

「Map Keyword to EMTREE」EMTREE にマッピング:

このボックスをチェックすると、入力した語を正しい EMBASE のディスクリプタ(主題索引語) に置き換えて、ディスクリプタフィールド(de)を検索します。例えばこの方法で crunium と入 力した場合、その対応する EMTREE 語 skull にマッピングします。(crunium は skull の同義語) また Prozac と入力した場合、その対応する EMTREE 語 fluoxetine が索引されているレコードを 検索します。

「Include EMTREE narrower terms」下位語も含めて検索:

このボックスをチェックすると、入力された語から自動的にマッピングされた EMTREE ディス クリプタが下位語を持つ場合、それらを含めた包括的な検索(エクスプロージョン検索)を行な います。例えば skull は下位語として facial bone, jaw, tooth arch, zygoma などを持っていますので、 これらの全ての下位語を含んだ検索が実行されます。

注:「Map Keyword to EMTREE」および「Include EMTREE narrower terms」ボックスにチェック すると検索対象フィールドが自動的にディスクリプタフィールドに限定されますので、検索項目 指定プルダウンメニュー内は必ず All field またはディスクリプタ関連フィールド(de, dd, dm) にして下さい。

#### 3.2. Advanced Search フォームでの検索方法

Advanced Search には Simple Search よりも詳細な検索条件を指定できる検索フォームが用意されています。検索語入力以外の検索条件の指定はすべてオプションです。

| Sinple Shirdi           | Advanced Search                                       | Search fastory         |  |
|-------------------------|-------------------------------------------------------|------------------------|--|
| Advected<br>Drug search |                                                       | Secret Secret ()       |  |
| Diman                   | and furthers have Smith I Smith I                     |                        |  |
| Citatian count          |                                                       | +114                   |  |
|                         | Bentleten                                             |                        |  |
|                         | Alinette                                              |                        |  |
|                         | Search from                                           |                        |  |
|                         | Type of article                                       |                        |  |
|                         | Al Milan                                              |                        |  |
|                         | Sert results by: O tech accures                       | ce Plate               |  |
|                         | Map keywords to EMTREE<br>Include EMTREE nanower terr | an Despinsion connects |  |
|                         | Limits (Documents anity)                              |                        |  |
|                         | Com plotty journals                                   |                        |  |
|                         | WEX ADDRESS STATE                                     |                        |  |
|                         | Staties focused on                                    | Case                   |  |
|                         | Care Care                                             | Cramps                 |  |
|                         | R.a. R.a.                                             | P                      |  |
|                         | Articles where                                        |                        |  |
|                         | beprech an rimation                                   |                        |  |
|                         | heatends are mathemed (all)                           |                        |  |

検索語入力ボックス:

検索語を入力します。ワイルドカード(\*または?) 演算子およびそれらの組み合わせが可能で す。スペースは OR 演算します。フレーズを入力する場合は引用符で囲んで下さい。検索フィー ルドの限定は「Restrict to」プルダウンメニューで選択します。

ワイルドカード ( 任意の文字数 ): \* ワイルドカード ( 一文字 ): ? ブール演算子 : AND, OR, NOT

フレーズの入力:引用符で囲む

例:sul\*ur

例: sulf?nyl

例: depression and tricyclic

例: 'drosophila melanogaster'

「and Author」著者名入力ボックス:

検索語と組み合わせる著者名を指定します。姓、スペース、名前のイニシャルの順で入力します。 例:smith a

「Search from/to」年度指定プルダウンメニュー:

ここでは検索対象年の範囲を指定します。EMBASE は 1974 年から検索されますが、MEDLINE のユニーク文献部分は 1966 年から指定可能です。

文献タイプ指定プルダウンメニュー:

指定できる文献タイプは以下の種類です。通常の原著論文の属性は Article です。

| 文献タイプ            | 内容      |
|------------------|---------|
| All              | 指定なし    |
| Article          | 原著論文    |
| Conference Paper | 会議録     |
| Editorial        | 論説      |
| Erratum          | 訂正記事    |
| Letter           | 編集者への手紙 |
| Note             | 注記      |
| Review           | 総説      |
| Short survey     | 短報      |

言語指定プルダウンメニュー:

EMBASE には英文の抄録が収録されていますが、ここでオリジナルの文献が書かれた言語を限 定することができます。指定できる言語の一覧は巻末 Appendix-1 をご参照ください。約 60 カ国 の言語が指定できます。

「Sort result by」選択:検索結果の表示順を指定します。検索語出現頻度順「Term Occurrence」 または日付順「Date」のいずれかをチェックします。

「Map Keyword to EMTREE」EMTREE にマッピング: このボックスをチェックすると、入力した語を正しい EMBASE のディスクリプタ(主題索引語) に置き換えて、ディスクリプタフィールド(de)を検索します。例えばこの方法で crunium と入 力した場合、その対応する EMTREE 語 skull にマッピングします。(crunium は skull の同義語) また Prozac と入力した場合、その対応する EMTREE 語 fluoxetine が索引されているレコードを 検索します。 「Include EMTREE narrower terms」下位語も含めて検索:

このボックスをチェックすると、入力された語から自動的にマッピングされた EMTREE ディス クリプタが下位語を持つ場合、それらを含めた包括的な検索(エクスプロージョン検索)を行な います。例えば skull は下位語として facial bone, jaw, tooth arch, zygoma などを持っていますので、 これらの全ての下位語を含んだ検索が実行されます。

注:「Map Keyword to EMTREE」および「Include EMTREE narrower terms」ボックスにチェック すると検索対象フィールドが自動的にディスクリプタフィールドに限定されますので、検索項目 指定プルダウンメニュー内は必ず All field またはディスクリプタ関連フィールド(de, dd, dm) にして下さい。

「Limits (Documents Only)」チェックボックス:

二次検索のための項目です。同時に指定可能です。

「From priority journals」:優先的に EMBASE に収録雑誌に限定する。

「With abstracts only」: 抄録があるものに限定する。

「Studies focused on」選択:研究対象を下記の項目より選択します。

ヒト「Human」または動物「Animal」または両方「All」

成人「Adult」または小児「Children」または両方「All」

男性「Male」または女性「Female」または両方「All」

「Articles where」検索語の重要度による選択:

「Keywords are of major focus」入力した検索語が主論点として書かれた論文

「Keywords are mentioned (all)」入力した検索語が主論点または副論点として書かれた論文

「neither」上記いずれでもない論文

3.3. Drug Search フォームでの検索方法

Drug Search は Advanced Search の一種として薬物の検索に最適化されたフォームです。薬物の一般名、商品名、製造会社名から検索することができます。

| 7460 480 ATO MELANO -                                                                              | Noveli hove Babe<br>AD AR78<br>A J C | 1000<br>1000<br>1000 |
|----------------------------------------------------------------------------------------------------|--------------------------------------|----------------------|
| EMBASEO Have , South , Dettet key                                                                  | words , Jaamels , Authors 🕐 🐵 mette  |                      |
| Single Settion<br>Advanced<br>Drug beach<br>Drug beach<br>Drug beach<br>Drug beach<br>Clabor party | Superblower                          |                      |

検索語入力ボックス:

検索したい薬物の一般名または正式名称が判っていれば「Drug Names」をチェックし当該薬物 名を検索ボックスに入力します。また治験薬番号や開発コードから検索することができます。 同義語は自動的に EMTREE の Drug Index にマッピングされます。

例: claritin 例: sch 29851

例: valium (diazepam にマッピング)

また CAS 化学物質登録番号から検索したい場合は「CAS」をチェックし番号を入力します。 例:7413-34-5

「Trade name」入力ボックス:

医薬品商品名から検索することができます。

例:tylenol

「Manufacturer」入力ボックス:

医薬品製造会社名から検索することができます。

例:Merck

and 、or、 not のいずれかの演算子ボックスをチェックして薬物名、商品名、製薬会社名をそれ ぞれ組み合わせることができます。

| Search from                                                                                                    |  |
|----------------------------------------------------------------------------------------------------|--|
| 2000 m ta 2001 m (rechaine)                                                                                                    |  |
| Sett results by: C terri conservate 10 date                                                                                                    |  |
| Packade EMTREE namewer terms                                                                                                    |  |
| Limits (Declaments only)                                                                                                    |  |
| First print contains                                                                                                    |  |
| Stadies Jacament on                                                                                                    |  |
| Change Couldress Children                                                                                                    |  |
| Count County County                                                                                                    |  |
| En En En                                                                                                    |  |
| Drug (bicks<br>from (CTR)) builton in solution to the interview bids<br>Adverses drug resections and<br>Chicks of the bid<br>Drug and solution of the                                                        |  |
| Reutes of Drug Administration                                                                                                    |  |
| Even and Develop Hours into an end of the     Even and Develop Hours into an end of the     Even and Develop Hours into action     Even and Develop Hours into action     Even and Develop Hours into action |  |
| Articles where                                                                                                    |  |
|                                                                                                    |  |

「Search from/to」年度指定プルダウンメニュー:

ここでは検索対象年の範囲を指定します。EMBASE は 1974 年から検索されますが、MEDLINE のユニーク文献部分は 1966 年から指定可能です。

「Sort result by」選択:検索結果の表示順を指定します。検索語出現頻度順「Term Occurrence」 または日付順「Date」のいずれかをチェックします。

「Map Keyword to EMTREE」EMTREE にマッピング:

このボックスをチェックすると、入力した語を正しい EMBASE のディスクリプタ(主題索引語) に置き換えて、ディスクリプタフィールド(de)を検索します。例えばこの方法で crunium と入 力した場合、その対応する EMTREE 語 skull にマッピングします。(crunium は skull の同義語) また Prozac と入力した場合、その対応する EMTREE 語 fluoxetine が索引されているレコードを 検索します。

「Include EMTREE narrower terms」下位語も含めて検索: このボックスをチェックすると、入力された語から自動的にマッピングされた EMTREE ディス クリプタが下位語を持つ場合、それらを含めた包括的な検索(エクスプロージョン検索)を行な います。例えば skull は下位語として facial bone, jaw, tooth arch, zygoma などを持っていますので、 これらの全ての下位語を含んだ検索が実行されます。 注:「Map Keyword to EMTREE」および「Include EMTREE narrower terms」ボックスにチェック すると検索対象フィールドが自動的にディスクリプタフィールドに限定されますので、検索項目 指定プルダウンメニュー内は必ず All field またはディスクリプタ関連フィールド (de, dd, dm) にして下さい。

「Limits (Documents Only)」チェックボックス:

二次検索のための項目です。同時に指定可能です。

「From priority journals」:優先的に EMBASE に収録雑誌に限定する。

「With abstracts only」: 抄録があるものに限定する。

「Studies focused on」選択:研究対象を下記の項目より選択します。

ヒト「Human」または動物「Animal」または両方「All」

成人「Adult>」または小児「Children」または両方「All」

男性「Male」または女性「Female」または両方「All」

<sup>r</sup> Drug links <sub>J</sub>:

薬物リンク検索(サブヘディングとの組み合わせ検索)は下記の17種類が用意されています。 薬物名(メインヘディング)と組み合わせてより精度の高い検索を行なうことができます。複数 選択可能:コントロールキーを押しながら選択部分をクリックします)

| リンク名                  | 内容         | リンク名                | 内容     |
|-----------------------|------------|---------------------|--------|
| Adverse drug reaction | 副作用        | Drug therapy        | 薬物療法   |
| Drug administration   | 投与方法、投与経路  | Endogenous compound | 内因性化合物 |
| Drug analysis         | 分析、構造解析    | Drug interaction    | 薬物相互作用 |
| Drug combination      | 組み合わせ投与    | Pharmacology        | 薬理学    |
| Drug comparison       | 薬効比較       | Pharmacoeconomics   | 医薬経済学  |
| Drug concentration    | 薬物集中度      | Pharmacokinetics    | 薬動力学   |
| Clinical trial        | 臨床試験(I-IV) | Pharmaceutics       | 製剤     |
| Drug development      | 開発研究       | Drug toxicity       | 毒性     |
| Drug dose             | 投与量        |                     |        |

<sup>r</sup> Route of Drug Administration <sub>J</sub>:

47 種類の薬物投与経路(Routes of drug administration)を指定することによって、さらに詳細に 検索条件を与えることができます。(複数選択可能:コントロールキーを押しながら選択部分を クリックします)

Oral drug administration (経口投与)

Intramuscular drug administration (筋肉内投与)

Intravenous drug administration (静脈内投与)

Sublingual drug administration (舌下投与)など

「Articles where」検索語の重要度による選択:

「Keywords are of major focus」入力した検索語が主論点として書かれた論文

「Keywords are mentioned (all)」入力した検索語が主論点または副論点として書かれた論文

3.4. Disease Search フォームでの検索方法

Disease Search は Advanced Search の一種として疾病の検索に最適化されたフォームです。 検索語入力ボックス:このフォームでは検索語入力ボックスに疾病名を入力し、さらに検索フィ ルターとして 14 種類のリンク語(サブヘディング)をプルダウンメニューから選択して組み合 わせることが簡単にできます。

| HIASEO Have , Sealth , EMIRE            | Ekeywords , Joarnels , Authors 🤇                                                                                                    | ) 🖲 mm                   |  |
|-----------------------------------------|----------------------------------------------------------------------------------------------------|--------------------------|--|
| Simple Serie                            | Advanced Search                                                                                                    | Search history           |  |
| Character<br>Drag searce<br>Discours on | The one Name                                                                                                    | RESULT SERVICE ()        |  |
|                                         | Search from<br>2000 W to 2001 W (reclasive)                                                                                                  |                          |  |
|                                         | Finite (Decements only)                                                                                                    | ce (esplosies pearch)    |  |
|                                         | Free productions                                                                                                    | 1400                     |  |
|                                         | Therefore Childree<br>Therefore Childree<br>Therefore Childree<br>Therefore Childree<br>Therefore Childree                                   | C Carlos                 |  |
|                                         | Dearese Liebs (one (CTRL) butter<br>Ind)<br>Composition a<br>Composition a<br>Disposition and approximate a<br>Disposition and approximate a | The select more than one |  |
|                                         | Articles where<br>The bolan is a hear from                                                                                                   |                          |  |

「Disease Name」検索語入力ボックス: 疾病名を入力します。

「Search from/to」年度指定プルダウンメニュー:

ここでは検索対象年の範囲を指定します。EMBASE は 1974 年から検索されますが、MEDLINE のユニーク文献部分は 1966 年から指定可能です。

「Sort result by」選択:検索結果の表示順を指定します。検索語出現頻度順「Term Occurrence」 または日付順「Date」のいずれかをチェックします。 「Map Keyword to EMTREE」EMTREE にマッピング:

このボックスをチェックすると、入力した語を正しい EMBASE のディスクリプタ(主題索引語) に置き換えて、ディスクリプタフィールド(de)を検索します。例えば heart attack と入力した 場合、その対応する EMTREE 語 heart infarction にマッピングします。

「Include EMTREE narrower terms」下位語も含めて検索:

このボックスをチェックすると、入力された語から自動的にマッピングされた EMTREE ディス クリプタが下位語を持つ場合、それらを含めた包括的な検索(エクスプロージョン検索)を行な います。例えば skull は下位語として facial bone, jaw, tooth arch, zygoma などを持っていますので、 これらの全ての下位語を含んだ検索が実行されます。

注:「Map Keyword to EMTREE」および「Include EMTREE narrower terms」ボックスにチェック すると検索対象フィールドが自動的にディスクリプタフィールドに限定されますので、検索項目 指定プルダウンメニュー内は必ず All field またはディスクリプタ関連フィールド(de, dd, dm) にして下さい。

「Limits (Documents Only)」チェックボックス:

二次検索のための項目です。同時に指定可能です。

「From priority journals」:優先的に EMBASE に収録雑誌に限定する。

「With abstracts only」: 抄録があるものに限定する。

「Studies focused on」選択:研究対象を下記の項目より選択します。

ヒト「Human」または動物「Animal」または両方「All」

成人「Adult>」または小児「Children」または両方「All」

男性「Male」または女性「Female」または両方「All」

<sup>r</sup> Disease Links <sub>J</sub>:

疾病リンク検索(サブヘディングとの組み合わせ検索)は下記の14種類が用意されています。 疾病名(メインヘディング)と組み合わせてより精度の高い検索を行なうことができます。複数 選択可能:コントロールキーを押しながら選択部分をクリックします) Disease Links 一覧

| リンク名                | 内容    | リンク名           | 内容          |
|---------------------|-------|----------------|-------------|
| Complication        | 合併症   | Etiology       | 病理学         |
| Congenital disorder | 先天性疾患 | Prevention     | 疾病予防管理      |
| Diagnosis           | 診断    | Radiotherapy   | 放射線療法       |
| Disease management  | 医療管理  | Rehabilitation | リハビリテーション   |
| Drug resistance     | 薬物耐性  | Side effect    | 副作用         |
| Drug therapy        | 薬物療法  | Surgery        | 手術          |
| Epidemiology        | 疫学    | Therapy        | 治療(薬、放、外以外) |

「Articles where」検索語の重要度による選択:

「Keywords are of major focus」入力した検索語が主論点として書かれた論文

「Keywords are mentioned (all)」入力した検索語が主論点または副論点として書かれた論文

3.5. Citation Search フォームでの検索方法

書誌事項の検索に特化した検索フォーム「Citation Search」も用意されています。ここでは著者 名、論文タイトル、ジャーナル名、巻番号、号番号、出版年月日、著者名などの書誌事項をキー として効率よく検索を行なうことができます。

| BASE O Have | Statch , EMILE key                                              | ands Journals , Author                                     | n 🛈 🕮 🏎 🗤          |  |
|-------------|-----------------------------------------------------------------|------------------------------------------------------------|--------------------|--|
|             | Singe Search                                                    | dvasced Search                                             | Beart history      |  |
|             | Adverted<br>Strig terech<br>Striggted fear di<br>Charles search | Aither                                                     | NAME AND DO        |  |
|             |                                                                 | Jaumai titla (ja ) 🔳                                       |                    |  |
|             |                                                                 | Saardi Core.<br>2000 M to 2001 M grat.<br>Valuente instant | nen;<br>Forst page |  |

「Author」入力ボックス:

著者名を入力します。さらにプルダウンメニューから選択した検索対象フィールドに限定した検 索語を組み合わせることができます。組み合わせ可能なフィールドは4種類です。

Journal title (ja) Abbreviated title (ta) ISSN(is) CODEN(cp)

「Search from/to」年度指定プルダウンメニュー:

ここでは検索対象年の範囲を指定します。EMBASE は 1974 年から検索されますが、MEDLINE のユニーク文献部分は 1966 年から指定可能です。

「Volume」「Issue」「First page」入力ボックス: 巻番号、号番号、論文の開始ページ番号からから検索します。

## 4. EMTREE キーワード (EMTREE Keywords)

EMTREE Keywords メインメニュー以下には EMBASE の索引に使用されている階層構造をもつ 統制用語集(シソーラス) EMTREE を参照することができます。EMTREE はファセット大分類 項目から限定された語句まで段階的にブラウズすることができます。また「Find Term」検索フ ォームによって EMTREE 全体を検索することができます。

#### EMTREE 分類トップ項目

| a gam gar      | and format Points<br>FW ANASAN 9-nD AntHe<br>日日のひらのです」の                                           |  |
|----------------|---------------------------------------------------------------------------------------------------|--|
| MBASE O Hom    | r, Search, 1917822 keywords , Joannals , Authons 🕧 🐵 metrice                                      |  |
| eine taerman 🕜 | Browse EMTREE facets                                                                              |  |
|                | A Annalyzing and Companying                                                                       |  |
|                | Portaciante                                                                                       |  |
|                | • Illusical diseases, disorders and abnowalities                                                  |  |
|                | Charrie als and durni                                                                             |  |
|                | * Analytical, diagnostic and therapeutic techniques, equipment and parameters                     |  |
|                | * Psychological and psychiatric phenomena                                                         |  |
|                | * Biological phenomena and functions                                                              |  |
|                | Chemical, physical and mathematical phenomena                                                     |  |
|                | Society and environment.                                                                          |  |
|                | * Types of article or study                                                                       |  |
|                | * Geographic names                                                                                |  |
|                | * Groups by age and sex                                                                           |  |
|                | * Named groups of persons                                                                         |  |
|                | * Healthcare                                                                                      |  |
|                | * Browedical disciplines, science and art                                                         |  |
|                | Henry   Raanti   Mid TEEE Properties   Journals   Autor of Hale   Paulicate   Paulicate   Paulica |  |
|                | # 2001 Browler Smallers R.V. All rights lead to 2, Antial, Bally Gentle alle com                  |  |

## EMTREE 検索

| EMENSE - minister - Min      | rrosoft Minnet Explorer                                                               |       |
|------------------------------|---------------------------------------------------------------------------------------|-------|
| THAD ARE ATM AND THE THE THE |                                                                                       | 17 EF |
| 4.4.010                      | 1000 (000 JO                                                                          |       |
|                              | RF , Search , INTIRE Grywoods , Journals , Authors 🕜 🐵 martin                         | 5     |
| Enneys Serves                |                                                                                       |       |
| Pring Lawry 13               | THE OWNER OF                                                                          |       |
|                              | FICER FRAME                                                                           |       |
|                              |                                                                                       |       |
|                              | Permuted index for prozen-                                                            |       |
|                              | prozac user fluovetine                                                                |       |
|                              | Manual Towards (Barrison Downstein) Assessed (Anthenia Martin Providence) (Resetting) |       |
|                              | # 2001 Blowner Science B.M. All apple scienced, enall, belg geoblase and              |       |
|                              |                                                                                       |       |

#### EMTREE 検索結果表示

| EHEVGE - enkine - Micro                 | rossh Jewret Digkeer                                                                                                    |     |
|-----------------------------------------|----------------------------------------------------------------------------------------------------|-----|
| 7HAD #80 85                             | FW MULOW 9-60 AUTH                                                                                                    | 12  |
| 4 · · · · · · · · · · · · · · · · · · · | 10000-00-00<br>000-00-00-00-00-00-00-00-00-0                                                                                                    | - 3 |
| EMBASE O Hant                           | e , Seech , DHTRE keywardt - , Jaamals , Actions 🕜 🐵 - Indilla                                                                                                    | 1   |
| Desarray Sorting                        |                                                                                                    |     |
| Find Ison 🛞                             | First EHIBIET INFIN                                                                                                    |     |
|                                         | A1246 2222                                                                                                    |     |
|                                         | and the second second se |     |
|                                         |                                                                                                    |     |
|                                         | True positions for fluorotine                                                                                                    |     |
|                                         | * Demicals and doas                                                                                                    |     |
|                                         | Toeritral nervous system agents                                                                                                    |     |
|                                         | Epsychotropic agent                                                                                                    |     |
|                                         | *antidepressant agent                                                                                                    |     |
|                                         | * serutorial uptake inhibitor<br>* Supporting (# Records (#, Search (#) Files (1) Into                                                                                                    |     |
|                                         |                                                                                                    |     |
|                                         | * Chemicals and shugs                                                                                                    |     |
|                                         | * serutarun receptor affecting agent                                                                                                    |     |
|                                         | *serotorier uptake inflictor                                                                                                    |     |
|                                         | Lundersteine mei köndunge und Seiende mit keise ich leite                                                                                                    |     |
|                                         |                                                                                                    |     |
|                                         | Hume (Insuch (INTER Reported) Journals (Autoral Help Fredhark (Politic)<br>B 2007 Discourt Labora D V All along astrong and the discharge con-                                                                                                    | - 0 |
|                                         |                                                                                                    | 11  |

5. ジャーナル (Journals)

Journals メインメニュー以下には EMBASE の収録対象となっているジャーナルリストから出版 年、巻号をブラウズして論文を参照することができます。またジャーナルリスト内を検索するこ とができます。さらにジャーナルの出版社に関する情報も参照することができます。

#### アルファベット順表示画面

| EMBASE - averale - Her                  | MEASE - pursels - Hercard Jeneral Explorer                         |     |
|-----------------------------------------|--------------------------------------------------------------------|-----|
| 77(AB ###0 #                            | TO ENCLOY 7-60 1070                                                |     |
| 6 E C + + +                             | CE-SEV CES                                                         | 197 |
| No. of Concession, name                 |                                                                    |     |
| EMBASE C Hate                           | r, Search, teithet keywerds - Japanula , Authers 🕐 🕮 Herlin        |     |
| aurusi Tatas 🛞                          |                                                                    |     |
| NEX .                                   | ABCDEFGHIJNLMNOPORSTUVWXYZ                                         |     |
| Publication Internation                 |                                                                    |     |
|                                         | Formers because                                                    |     |
| 100000000000000000000000000000000000000 | Browse Journais                                                    |     |
| An Ad                                   | Jacomate                                                           |     |
| As Ah                                   |                                                                    |     |
| AL AL                                   | AADHN Journal                                                      |     |
| Ac. AL                                  | Abstracts of Realth Care Management Studies                        |     |
| Au Acc                                  | Abstracts of Hospital Management Dudies                            |     |
| ter ta                                  | Academic Emergency Medicine                                        |     |
| - L                                     | Academic Modicine                                                  |     |
|                                         | Academic Paychestry                                                |     |
|                                         | ACCEPTING Haddingy                                                 |     |
|                                         | Accident Andreas and Properties                                    |     |
|                                         | Accountance                                                        |     |
|                                         | Accountants Magazine                                               |     |
|                                         | Acts Academiae Modicinee Hubei                                     |     |
|                                         | Acta Academiae Medicase Primae Sharatai                            |     |
|                                         | Acta Academica Materica Unargian                                   |     |
|                                         | Acta Academiae Medicinae Wuhan                                     |     |
|                                         | Acta Almentaria Polonica                                           |     |
|                                         | Acts Allergringica                                                 |     |
|                                         | Acta Anasithesiologica Belgica                                     |     |
|                                         | Acta Axaestheselogica Holenica                                     |     |
|                                         | Acta Assetta estado a faite a Anna there and infrared Part of Bull |     |
|                                         | Arts Assetthetickolca Scandinaica                                  |     |
|                                         | Acts Assetthesislopics Scandinavics, Supplement                    |     |
|                                         | Acta Asaeatheoiologice Sinica                                      |     |
|                                         | Acta Asatonica                                                     |     |
|                                         | Acta Analoreica Neporeca                                           |     |

#### 巻番号表示

データベース中で一番古いものから収録されている最新のものまで一覧表示します。

| BASE O Home , See   | ich , DATREE keywards , d | numula "Austen 🕘 🗐 mutike |                    |
|---------------------|---------------------------|---------------------------|--------------------|
| 77.44 (7)           |                           |                           |                    |
|                     | BCDFFGHIJN                | HHOPORSTEVWXYZ            |                    |
| at the state of the |                           |                           |                    |
|                     |                           |                           |                    |
| L                   | ancet (0)                 |                           |                    |
| 1 1 1 1 1 1         | Inertals / Velorees       |                           |                    |
| Lota                | AA MAAAA MAAAA            |                           |                    |
| U-U V               | Area 357 (2001)           | Volume 335 (1990)         | Volume 8020 (1978) |
| Lm-Lp V             | okarea 366 (2000)         | Volume 2 (1900)           | Volume 2 (1978)    |
| Le-Li V             | olume 365 (2000)          | Volume 1 (1999)           | Volume 1 (1978)    |
| Lu-Le Y             | olume 364 (1999).         | Volume 2 (1988)           | Volume I (1977)    |
| Ly-Lz V             | ohana 353 (1999)          | Volume 1 (1988)           | Volume 7 (1977)    |
|                     | oluma 352 (1998)          | Volume 2 (1987)           | Volume 2 (1977)    |
| - X                 | okane 351 (1990)          | Volume 1 (1907)           | Volume 1 (1977)    |
|                     | olume 260 (1997)          | Volume 2 (1988)           | Volume 7 (1576)    |
| Y                   | olumu 343 (1997)          | WOUNTH 1 [19865]          | April 5 (1246)     |
| 2                   | (Line 243 (1941)          | VOLUTIN 2 (1905)          | Victoria (1997)    |
|                     | Norma 247 (1200)          | Volume 1 (1000)           | Venime I (ISVS)    |
|                     | Course 246 (1993)         | Woldster 2 (1964)         | Notice 1 (1975)    |
|                     | ohana Ddd (1994)          | Wolcow 3 (1993)           | Volume 6 (197.0)   |
| 20                  | (Arres 747 / 1994)        | Volume 1 (1987)           | Volume 1 (19774)   |
| ý.                  | okers 342 (1993)          | Volume 2 (1982)           | Volume 2 (1974)    |
| 4                   | okuma 341 (1993)          | Volume 1 (1982)           | Volume 1 (1974)    |
| V                   | ukana 340 (1992)          | Volume 2 (1981)           | Volume 8 (1973)    |
| - V                 | olume 339 (1992)          | Volume 1 (1981)           | Volume 1 (1973)    |
| V                   | olume 339 (1991)          | Volume 2 (1960)           | Volume 2 (1973)    |
| - 0 M               | olume 338 (1997)          | Volume 1 (1980)           | Volume 1 (1973)    |
| - C V               | okuma 337 (1991)          | Volume 2 (1979)           |                    |
|                     |                           |                           |                    |

#### 号番号表示

番号をクリックすると当該号から EMBASE に収録されている文献がリスト表示されます。

| 1998年 - Jacobi - Haradi Kanat Edone<br>- アイトロー語を見 あがり おきことの トートロートについ<br>- キャット・ローロー Aline                                                                                                    | 10 X |
|----------------------------------------------------------------------------------------------------|------|
| EMILASE @ Hare , Scarch , EMIREE Reprinds , Jasmalls , Authors (?) (B) minis                                                                                                    | -    |
| Jaeral Teas (2)<br>Tears A D C D E F G H I J H L H N O P Q R S T U V W X Y Z                                                                                                    |      |
| Lancet (0)                                                                                                    |      |
| Le-Le         Statistics Velocities Feature           Li-Li         immun 9253           Lim-Lp         10009 9252           Lip_Li         10009 9252           Lip_Lix         10009 9252           Lip_Lix         10009 9252           Lip_Lix         10009 9250           Ly_Lix         10009 9280 |      |
| Home Indust EmtfREE Revealed Author Held Restored Partie                                                                                                    |      |

#### 文献リストの目次スタイルでの表示

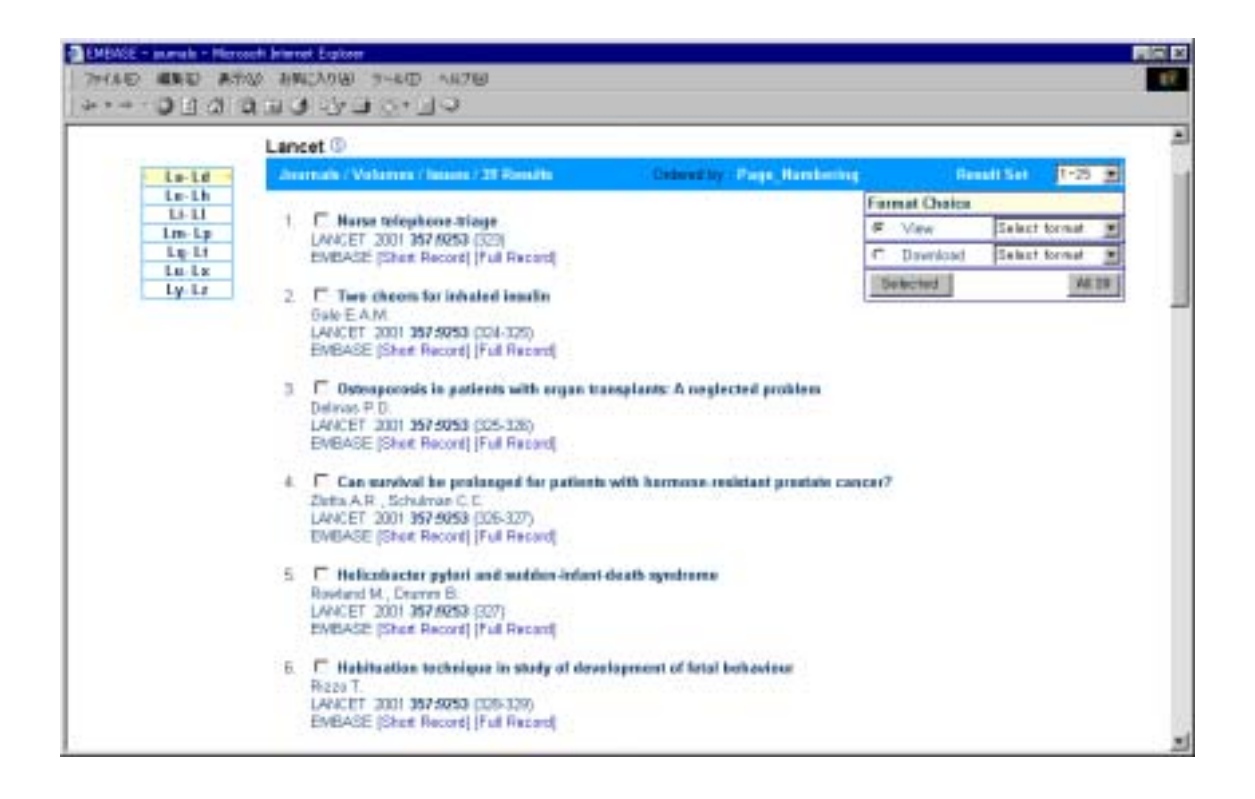

# 6. 著者 (Authors)

Authors メインメニュー以下には著者名のアルファベット順リストを表示することができる検索フォームが用意されています。

| - Constant - Monand Marted Epison<br>マイムの 単語の あれば あれに入れる マームの トルゴビ<br>シー・・ ・ 〇日日 日 日 山 山 山 コートロー | NE D |
|--------------------------------------------------------------------------------------------------|------|
| EMBASE O Hove , Search , EMTREE Keywords , Joannals , Address 🕜 🐵 mains                          |      |
| First suffer (2)                                                                                 |      |
| Inet                                                                                             |      |
| wa Smith J, Smith J, A.                                                                          |      |
| Nome (Seenie (DefTREE Name of ) Asserting (Reference) Refer (Reference)                          |      |
| # 2021 Deener Toorne B.V. All right method, an al. http://www.com                                |      |

| HIMSE-adar - Manual Interet Explore | 9-50 MTB                                           |  |
|-------------------------------------|----------------------------------------------------|--|
| EMBASE@ Hore , Search , EMTREE      | keywards , Jaamala , <mark>Authen 🕐 🐵 mohie</mark> |  |
| Fiel within (2).                    |                                                    |  |
| heids r                             | (Hink)                                             |  |
| eg Swelt J. Sv                      | A Lein                                             |  |
| Autom                               |                                                    |  |
| Fields R.<br>Fields R.A.            |                                                    |  |
| Fields R.B.                         |                                                    |  |
| Fields P. D.                        |                                                    |  |
| Pields R.E.                         |                                                    |  |
| Fields P. B.                        |                                                    |  |
| Fields R.H.                         |                                                    |  |
| Fields P.1                          |                                                    |  |
| Pields R.L.                         |                                                    |  |
| Fields R.M.                         |                                                    |  |
| Fields R.P.                         |                                                    |  |
| Fields R.S.                         |                                                    |  |
| Fields R.T.                         |                                                    |  |
| Fields R.T. J.                      |                                                    |  |
| Frields R. W.                       |                                                    |  |
| Pierce Polyers P                    |                                                    |  |
| Fields S                            |                                                    |  |
| Fields S.A.                         |                                                    |  |
| Fields S.C.                         |                                                    |  |
| Fields S.D.                         |                                                    |  |
| Pields S.E.                         |                                                    |  |
| Fields S.F.                         |                                                    |  |
| Fields S.H.                         |                                                    |  |
| Fields S.I                          |                                                    |  |

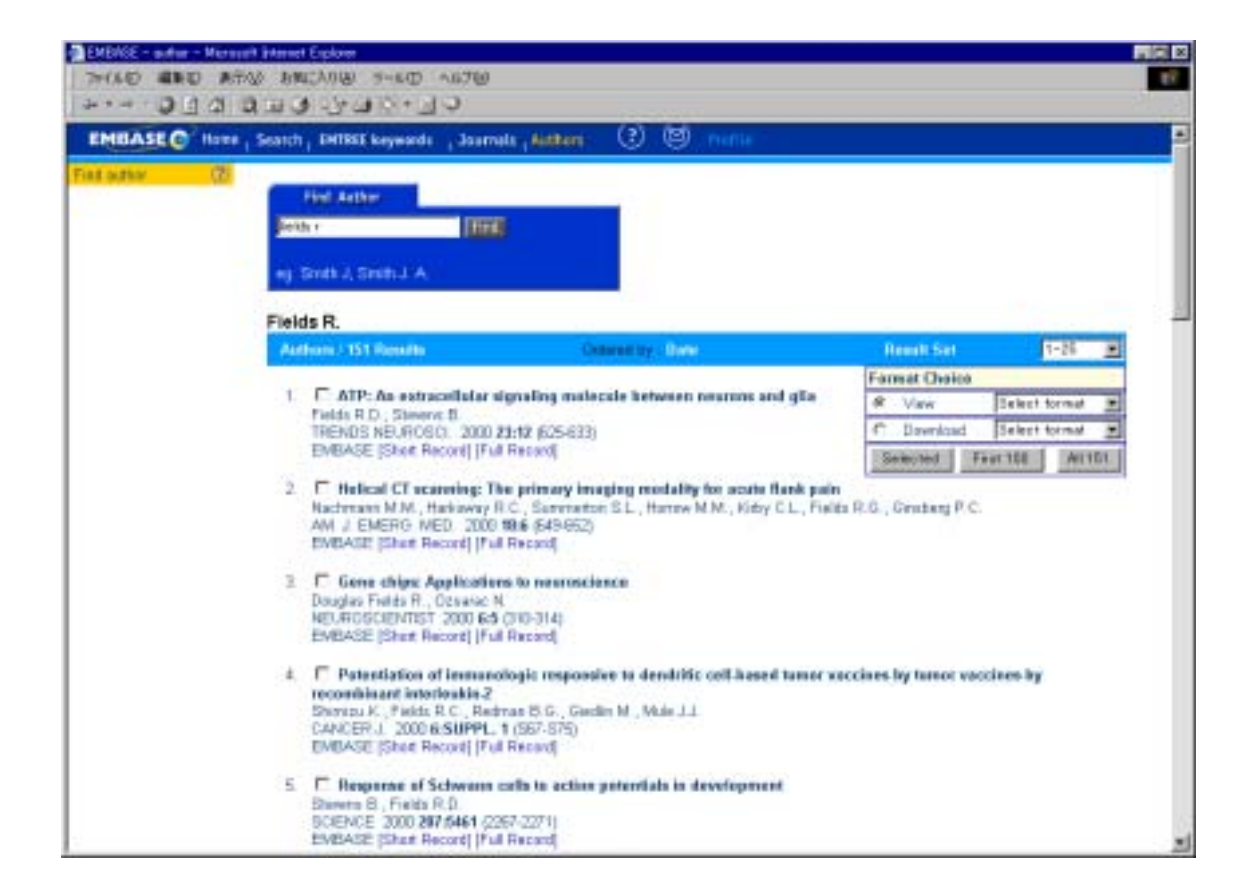

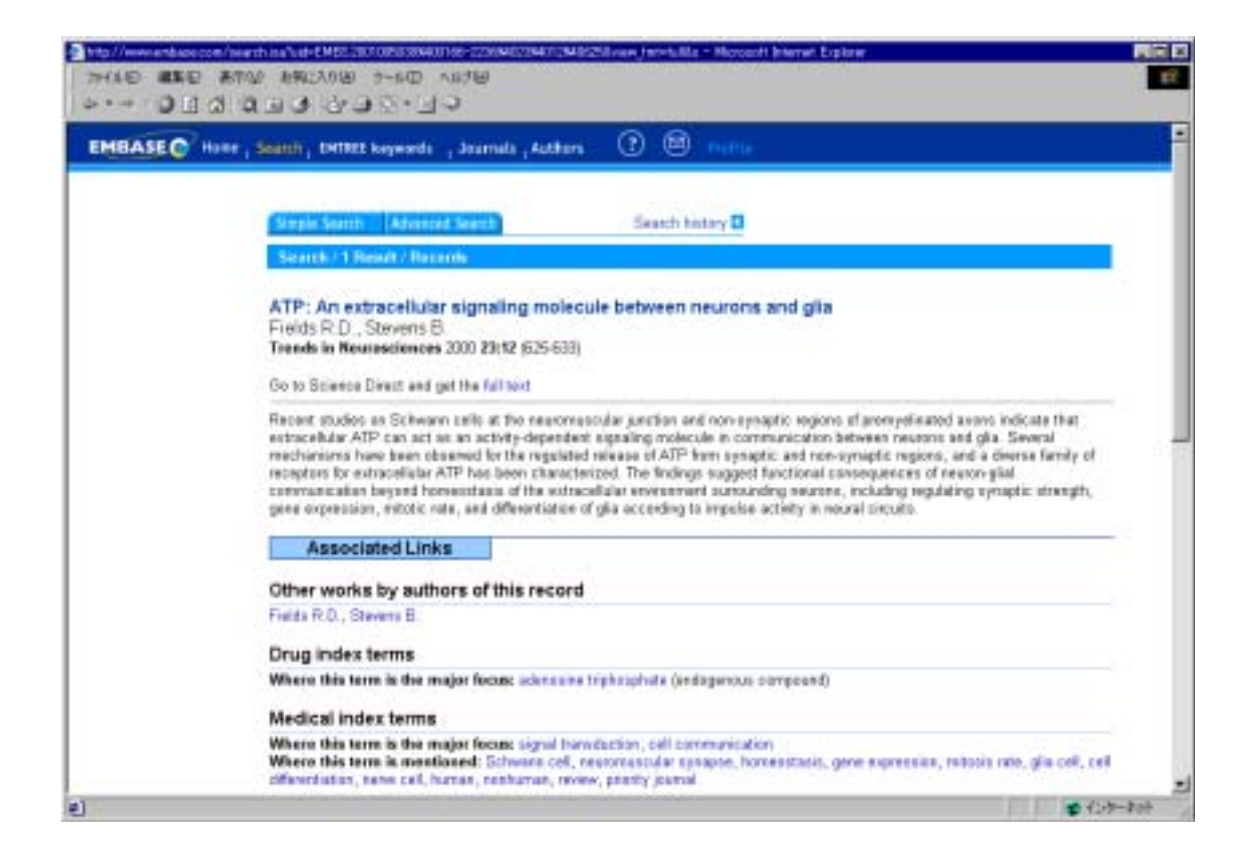

7. 検索結果の表示、ダウンロード、フルテキストへのリンク

検索フォームによる結果、あるいはジャーナルタイトルや著者名のブラウズ画面からの検索結果 は書誌一覧リストとして1画面につき25レコード表示されます。ここから個々のレコードを画 面表示(View)またはローカルディスクヘダウンロード(Download)することができます。画 面表示する形式は「Short Record」および「Full Record」の2種類が用意されています。ダウン ロード形式は3種類の文献管理ソフトウェアに対応しています。

出力フォーマット選択:

「Short Record」: このフォーマットは書誌事項、抄録および索引部分が出力されます。 「Full Record」: このフォーマットはレコード中のすべての項目が出力されます。

| Search / 200 Henralts                                                                                                    | Outwarthy Diff.                                                                                                    | Result Set             | 1-25                            |
|----------------------------------------------------------------------------------------------------|----------------------------------------------------------------------------------------------------|------------------------|---------------------------------|
| <ul> <li>C Substance P: A pioneer<br/>the Volat T, Pernev B, Wat<br/>J INTERNI MED, (OBR) 20<br/>EWDAGE (Sheet Record) (F)</li> <li>C Effects of services in an<br/>electroped species<br/>Bartos E.A. Koler R., Rod<br/>BRAZ. J MED, BICK, RES.<br/>EWBASE (Sheet Record) (F)</li> <li>C Access effect at different<br/>General R, Induet J, Tarobin<br/>BRAZ. J MED, BICK, RES.<br/>EWBASE (Sheet Record) (F)</li> <li>C The 2000 Friends Forem<br/>Black A.L.S.<br/>PSYCHATRY 2000 604 (X)<br/>EWBASE (Sheet Record) (F)</li> <li>C The psychiatric droggin<br/>Bargin P.R.<br/>ETH MANAN SCI (SERVIC)<br/>EWBASE (Sheet Record) (F)</li> <li>C Treatment of social ph<br/>Schweise F.R.<br/>J CLIM PSYCHATRY 2000<br/>EWBASE (Sheet Record) (F)</li> <li>C Treatment of social ph<br/>Schweise F.R.<br/>J CLIM PSYCHATRY 2000<br/>EWBASE (Sheet Record) (F)</li> <li>C Connect datase of psych<br/>Instalang R G</li> </ul> | e anonget neuropeptides<br>an J<br>D1 2921 (27-40)<br>d Record<br>d Record<br>d Record<br>d Record<br>gent E., Lanz L.<br>2001 34:1 (25-80)<br>d Record<br>d Record<br>of a district (25-80)<br>d Record<br>of a district (25-80)<br>d Record<br>d Record<br>d Rec | and nam dialectic rats | Selectornal Selectornal Aligned |

単一レコード表示

書誌一覧リストにある[Short Record]または[Full Record]リンクをクリックすることによって 個々のレコードをそれぞれのフォーマットで表示させることができます。 連続レコード表

書誌一覧リストから任意のレコードの先頭ボックスをチェックして選択したレコード、100 レコード毎、または全てのレコードを[Short Record]または[Full Record]フォーマットで連続 出力させることができます。

ダウンロード

ダウンロード形式は「Pro Cite」「Reference Manager」「EndNote」にそれぞれ対応しています。

Short Record フォーマットによる出力例

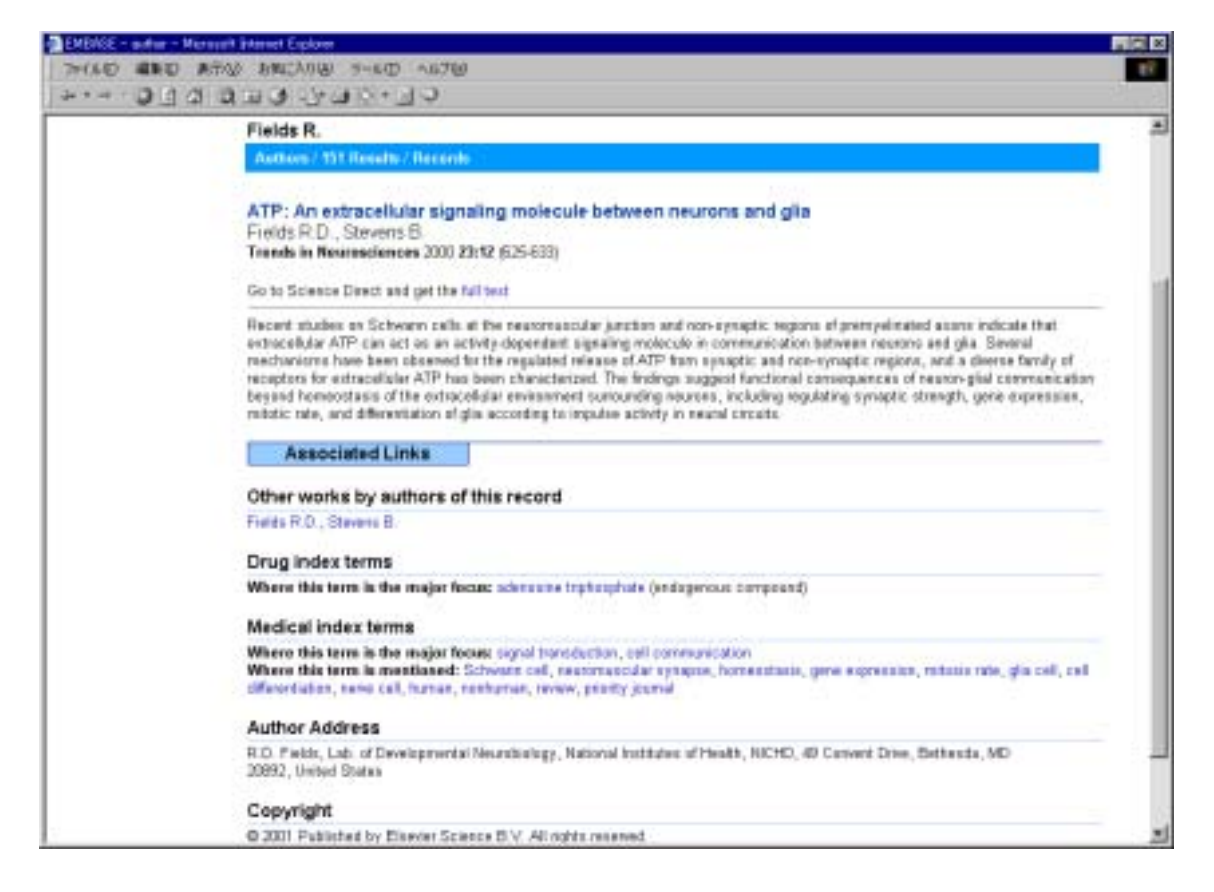

同一著者による他の論文へのリンク:

表示レコードの「Other works by authors of this record」部分の著者名をクリックすることによって同一著者による他の文献をデータベース中から自動的に検索することができます。

同一主題の他の論文へのリンク:

「Drug Index terms」あるいは「Medical Index terms」部分のディスクリプタをクリックする ことによってそれらを主題とした論文を自動的に検索することができます。

### Full Record フォーマットによる出力例

| HEASE - seath - Mercard<br>HAD RED RTA | A BRIAND SHED ANTO                                                                                                    |
|----------------------------------------|----------------------------------------------------------------------------------------------------|
|                                        | Steads South (Alwand South) Search history D                                                                                                    |
|                                        | Search / 203 Reader / Nocards                                                                                                    |
|                                        | Substance P: A pioneer amongst neuropeptides<br>Ho Idet, T., Pernow B., Wahren J.<br>Journal of Internal Medicise 2001 249(1 (27-40)                                                                                                    |
|                                        | A brief overview of recent developments in the substance P field is provided, is addition to a histonical introduction. It is emphasized that there are waterplace and of several tactivitiems and tactivitiem receptors and that there are waterplace of consistence of several tactivitiem receptors in single cells, and from is endonce for tartivitiem constraints with tactivitiem receptors in single cells, and from is endonce for tartivitiem, and intercentions with other pagtides and transmitters, are reviewed. The recent production of knock-out mice for either substance P are NKT receptor is discussed, as well as the social assessed calculated. The recent production of knock-out mice for either substance P are NKT receptor is discussed, and, in particular, a recent study which repetits that a substance P antagonist shows clinical efficacy in depretation.                                                                                                    |
|                                        | Other works by authors of this record                                                                                                    |
|                                        | He Walt T., Pervox B., Walves J.                                                                                                    |
|                                        | Drug index terms                                                                                                    |
|                                        | Where this term is the major factor recorportide, substance P<br>Where this term is mentioned: tachylonin scopter, tachylonin, neurolinin 1 receptor, substance P scopter, substance P<br>antagonist (drug comparison, drug therapy, pharmacology), searchine A, neurolinin B, neurolinin B, neurolini B, neurolinin B, neurolinin B, neurolini B, neuro |
|                                        | Medical index terms                                                                                                    |
|                                        | Where this term is mentioned; patriculational track, sensory news, reursendocrine system, neurotransmission, koockout mouse, receptor internet activity, receptor internet regulation, drug merceptor binding, depression (drug therapy), mouch spinche efferent nerve, serve cell planticity, human, nonhuman, review, posity journal                                                                                                    |

|                                         |                                                                                                    | - |
|-----------------------------------------|----------------------------------------------------------------------------------------------------|---|
| Additional Information                  |                                                                                                    |   |
| Abbreviated Jaurnal Title               | J. INTERN, MED. (SIDR)                                                                                                    |   |
| ISSN                                    | 0954-6820                                                                                                    |   |
| CODEN                                   | JRME                                                                                                    |   |
| Source Type                             | deared                                                                                                    |   |
| ttem Type                               | Review                                                                                                    |   |
| Start Page                              | 77                                                                                                    |   |
| Country of Author                       | Seedan                                                                                                    |   |
| Country of Source                       | United Kingdon                                                                                                    |   |
| Language of Article                     | ENGLISH                                                                                                    |   |
| Language of Summary                     | ENOLISH                                                                                                    |   |
| EMBASE Accession Humber                 | 2001001280                                                                                                    |   |
| Number of References                    | 10                                                                                                    |   |
| CAS Registry Nambers                    | substance P (33607-63-0)<br>neuralism A (85203-14-8)<br>neuralism B (86803-15-7)<br>2 terztydyl 3 (2 methodyteszylamino) 1 ázabicyclo[2 2 2]octane (130746-60-2,134731-60-1)<br>ghtamic acid (11070-68-1,136-15-8,56-66-0,6899-05-4)<br>2 [1 ] 3.5 hish/flance-strty([stimy])(stimy] 3 (4 filasophene]] 4 [3 ocs 1 2,4 tilazol 5 ginetting]<br>mispholae (170279-63-3,2320-66-6)<br>partineting (5165108-7)<br>filasotine (54910-69-3,56296-78-7,59333)-67-4) |   |
| Tradesames, (Masufacture),<br>(Country) | mik BEB, Mercik<br>mik BEB, Mercik<br>op 96346<br>(#1221                                                                                                    |   |
| Manufacturers, (Country)                | Merch                                                                                                    |   |

フルテキストへのリンク

「get the Full text」リンクが表示されている場合は当該論文のフルテキストを持つサイトへ リンクすることが可能です。対応しているオンラインジャーナルを購読している場合は論文 のフルテキストを表示することが可能です。

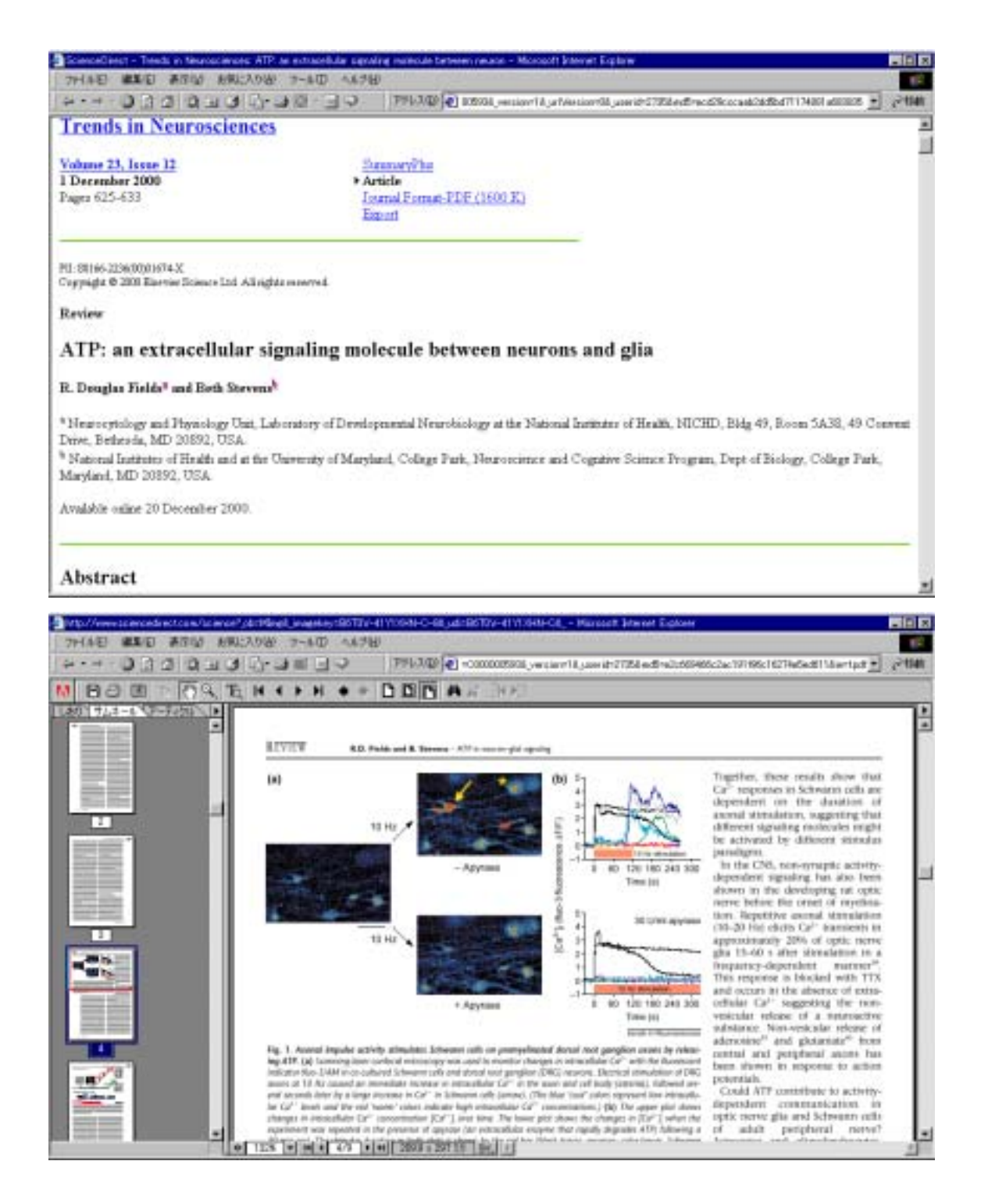

## 8. 検索履歴

検索履歴は最大100まで保存可能です。100を超えた場合は必要に応じて削除してください。

| 0114 | ener encode s-see note<br>I Q _ Q _ Q _ Q _ Q _ Q _ Q                                                                               |        | 87 |
|------|----------------------------------------------------------------------------------------------------|--------|----|
|      |                                                                                                    |        |    |
|      | Second Manager Trail alers                                                                                                    |        |    |
|      | O Pornave selected terms @Heep solocted iteres Illabits hittery                                                                     |        |    |
|      | No. Sete Search                                                                                                    | 8.2    |    |
|      | Lo WW Japping 2001 request to and                                                                                                   | 91,792 |    |
|      | E 64 tat Mar 2001 series for date                                                                                                   | 404    |    |
|      | F. E.3. Initial 2001 ATP: an exhaust failer appending instruction between memory and gifts<br>between 2001 and 2001 served to data. |        |    |
|      | THE TRANSPORT AND A DESCRIPTION                                                                                                    |        |    |
|      | 1 fit has 2001 and potent subsidiarity Trade same between 2000 per 2001 select to<br>date                                           | 2018   |    |
|      |                                                                                                    |        |    |

9. E-mail アラート

E-mail Alert は現在3つまで登録可能です。

| EMBACE - march - | Microsoft Extenset Explored                                                | <b>1</b> 12 11 |
|------------------|----------------------------------------------------------------------------|----------------|
| 2HAD MED         | - 長市松 お狗に入り出 うールロ ヘルプロ                                                     | 2 27           |
| 4-+ 211          | 2 2 3 3 3 3 4 5 3 5 4 5 5 5 5 5 5 5 5 5 5 5                                | 0.00           |
|                  | Seatch History Emili alart                                                 | 2              |
|                  | Your current errort wheth                                                  |                |
|                  | This at one of the following to replace or revelve                         |                |
|                  | 🔝 and pergan rectilized to Trade name between 2000 and 2001 ranked by date |                |
|                  | Toward and style matches into a weekly estat alet.                         |                |
|                  | Towned and adjust ingenties link a meetly email and                        |                |
| ÷.               |                                                                            |                |

# 10. Profile の設定

ユーザープロファイルの画面ではパスワードや住所の変更を行なうことができます。

| HENSE PAR HENRY               | د (۵۵۸۵)<br>۱۹۹۵ (۱۹۹۵)<br>۱۹۹۵ (۱۹۹۵)                                                                                                    | 460 AB70<br>3+_30                                                                                                    |  |
|-------------------------------|----------------------------------------------------------------------------------------------------|----------------------------------------------------------------------------------------------------|--|
| EMBASEO Hore , S              | carch , EMTREE No                                                                                                    | nyweeds , Jaannals , Austrens 🕐 🐵 Metilie                                                                                                    |  |
| Pedia (2)<br>Chinge Parasetel | Unor Postla<br>Title<br>First Name<br>Last Name<br>Profession<br>Department<br>Phone<br>Email<br>UTUE<br>Ney 1 : 10 unor 1<br>Subscription Pos<br>Data Slice ( | Image: Character       Marcener       Character       Marcener       Marcener |  |
|                               | Tepica                                                                                                    | <ul> <li>Anatomical Eascepts</li> <li>Organisms</li> <li>Physical disease, disorders and abnormalities</li> <li>Charactural and bugs</li> <li>Analytical, diagnostic and therapeutic techniques, equipment and patameters</li> <li>Psychological and psychiatric phenomena</li> <li>Biological phenomena and functions</li> <li>Chernical, physical and eathersatical phenomena</li> <li>Society and environment</li> <li>Types of article or study</li> </ul>                                                                                                    |  |

# Appendix –1 EMBASE.com フィールド名と検索限定方法

| 項目名(省略形)                       | 検索対象           | 入力例                   |
|--------------------------------|----------------|-----------------------|
| All Field                      | 全ての項目          |                       |
| Citation                       | 書誌             |                       |
| Citation+Abstract              | 書誌と抄録          |                       |
| Abbreviated journal title (ta) | 両略誌名           | 'am j med sci':ta     |
| Abstract (ab)                  | 抄録             | 'free form text':ab   |
| Accession number (an)          | アクセッション番号      | 1998665323:an         |
| Author (au)                    | 著者名            | 'smith a':au          |
| Author address (ad)            | 著者所属機関所在地      | 'new york':ad         |
| Author E-mail address (em)     | 著者 E-mail アドレス | 'myname@any.com':em   |
| Book publisher (bp)            | 書籍出版社名         | 'elsevier science':bp |
| CAS registry number (rn)       | CAS 化学物質登録番号   | '54 04 6':rn          |
| CODEN (cd)                     | CODEN          | apthe:cd              |
| Conference date (dc)           | 会議開催日          | '26 jan 1988':dc      |
| 項目名(省略形)                       | 検索対象           | 入力例                   |
| Conference location (lc)       | 会議開催場所         | cleveland:ic          |
| Conference name (nc)           | 会議名称           | 'diabetes today':nc   |
| Country of author (ca)         | 著者在住国          | 'united states':ca    |
| Country of source (cy)         | 出版国            | 'united states':cy    |
| Device manufacturer            | 医療機器製造会社名      | hoffritz.mv           |
| Device trade name              | 医療機器商品名        | turbohaler:tv         |
| Drug index term (dd)           | 薬物索引語          | fluoxetine:dd         |
| Drug/medical index term (de)   | 薬物・医学索引語       | cancer:de             |
| Editor (ed)                    | 編集者名           | ʻjohnson jt':ed       |
| EMBASE classification (cl)     | EMBASE 分類番号    | 033:cl                |
| EMTREE code (ec)               | EMTREE コード     |                       |
| ISBN (ib)                      | 国際標準書籍番号       | 0-7645-3216-2:ib      |
| ISSN (is)                      | 国際標準逐次刊行物番号    | 0034-9887:is          |
| Issue (ip)                     | 号番号            | 10:ip                 |
| Item type (it)                 | 文献タイプ          | review:it             |
| Language of article (la)       | 論文記述言語         | english:la            |
| Language of summary (ls)       | 要約言語           | english:ls            |
| Manufacturer (mn)              | 医薬品製造会社名       | merck:mn              |

| Medical index term (dm)          | 医学索引語       | skull:dm            |
|----------------------------------|-------------|---------------------|
| Molecular sequence number (ms)   | 分子配列登録番号    | ab101101:ms         |
| Number of references (nr)        | 引用文献数       |                     |
| Original (on-English) title (tt) | 論文原題(翻字)    | coeur:tt            |
| Pages (pg)                       | ページ数        | 61-68:pg            |
| Publication year                 | 出版年         | 2000:ру             |
| Publisher item identifier        | 論文識別番号      | s007386349751212:ii |
| Report number (re)               | レポート番号      |                     |
| Source publication date (pd)     | 出版年月日       | '01 mar 1997':pd    |
| Source title (jt)                | 掲載ジャーナルタイトル | 'cell biology':jt   |
| Source type (pt)                 | 資料タイプ       | book:pt             |
| Start page (sp)                  | 開始ページ       | 61:sp               |
| Title (ti)                       | 論文表題        | 'chronic asthma':ti |
| Trade name (tn)                  | 医薬品商品名      | afrin:tn            |
| Volume (vi)                      | 巻番号         | 22.vi               |

# Appendix -2 言語一覧

| All language                                                                                                    | Italian                                                                                                    |
|----------------------------------------------------------------------------------------------------|----------------------------------------------------------------------------------------------------|
| English                                                                                                    | Japanese                                                                                                    |
| African                                                                                                    | Korean                                                                                                    |
| Albanian                                                                                                    | Latvian                                                                                                    |
| Arabic                                                                                                    | Lithuanian                                                                                                    |
| Armenian                                                                                                    | Macedonian                                                                                                    |
| Azerbaidzhani                                                                                                    | Malay                                                                                                    |
| Bahesa Indonesia                                                                                                    | Mongolian                                                                                                    |
| Bengali                                                                                                    | Norwegian                                                                                                    |
| Bulgarian                                                                                                    | Persian                                                                                                    |
| Burmese                                                                                                    | Polish                                                                                                    |
| Byelorussian                                                                                                    | Polyglot                                                                                                    |
| Catalan                                                                                                    | Portuguese                                                                                                    |
| Chinese                                                                                                    | Pushtu                                                                                                    |
|                                                                                                    |                                                                                                    |
| Czech                                                                                                    | Rumanian                                                                                                    |
| Czech<br>Danish                                                                                                    | Rumanian<br>Russian                                                                                                    |
| Czech<br>Danish<br>Dutch                                                                                                    | Rumanian<br>Russian<br>Serbocroatian                                                                                                   |
| Czech<br>Danish<br>Dutch<br>Estonian                                                                                               | Rumanian<br>Russian<br>Serbocroatian<br>Sinhalese                                                                                      |
| Czech<br>Danish<br>Dutch<br>Estonian<br>Finnish                                                                                    | Rumanian<br>Russian<br>Serbocroatian<br>Sinhalese<br>Slovak                                                                            |
| Czech<br>Danish<br>Dutch<br>Estonian<br>Finnish<br>French                                                                          | Rumanian<br>Russian<br>Serbocroatian<br>Sinhalese<br>Slovak<br>Slovene                                                                 |
| Czech<br>Danish<br>Dutch<br>Estonian<br>Finnish<br>French<br>Gaelic                                                                | Rumanian<br>Russian<br>Serbocroatian<br>Sinhalese<br>Slovak<br>Slovene<br>Spanish                                                      |
| Czech<br>Danish<br>Dutch<br>Estonian<br>Finnish<br>French<br>Gaelic<br>Georgian                                                    | Rumanian<br>Russian<br>Serbocroatian<br>Sinhalese<br>Slovak<br>Slovak<br>Slovene<br>Spanish<br>Swedish                                 |
| Czech<br>Danish<br>Dutch<br>Estonian<br>Finnish<br>French<br>Gaelic<br>Georgian<br>German                                          | Rumanian<br>Russian<br>Serbocroatian<br>Sinhalese<br>Slovak<br>Slovene<br>Spanish<br>Swedish<br>Tagalog                                |
| Czech<br>Danish<br>Dutch<br>Estonian<br>Finnish<br>French<br>Gaelic<br>Georgian<br>German<br>Greek                                 | Rumanian<br>Russian<br>Serbocroatian<br>Sinhalese<br>Slovak<br>Slovene<br>Spanish<br>Swedish<br>Tagalog<br>Thai                        |
| Czech<br>Danish<br>Dutch<br>Estonian<br>Finnish<br>French<br>Gaelic<br>Georgian<br>German<br>Greek<br>Hebrew                       | Rumanian<br>Russian<br>Serbocroatian<br>Sinhalese<br>Slovak<br>Slovene<br>Spanish<br>Swedish<br>Tagalog<br>Thai<br>Turkish             |
| Czech<br>Danish<br>Dutch<br>Estonian<br>Finnish<br>French<br>Gaelic<br>Georgian<br>German<br>Greek<br>Hebrew<br>Hindi              | Rumanian<br>Russian<br>Serbocroatian<br>Sinhalese<br>Slovak<br>Slovene<br>Spanish<br>Swedish<br>Tagalog<br>Thai<br>Turkish<br>Ukranian |
| Czech<br>Danish<br>Dutch<br>Estonian<br>Finnish<br>French<br>Gaelic<br>Georgian<br>German<br>Greek<br>Hebrew<br>Hindi<br>Hungarian | RumanianRussianSerbocroatianSinhaleseSlovakSloveneSpanishSwedishTagalogThaiTurkishUkranianUrdu                                         |